Tipp Nr.: 2010-004

**Thema : Arbeiten mit Layern 2 – Plotsets und Favoriten** Software: ab Nemetschek Allplan 2009

## **Die Frage:**

Wie kann ich beim Layer ein- und ausschalten die Auswahl der Layer automatisieren?

## Hintergrund:

Wenn Sie immer wieder dieselben Layer ein- und ausschalten können Sie Ihre Layerauswahl abspeichern.

Als User mit Administrationsrechten können Sie generell gültige Plotsets erstellen.

Als User ohne Administrationsrechte können Sie auch mit Layer-Favoriten arbeiten.

## Antwort: So geht's:

Plotset erstellen, speichern und wiederverwenden.

- Öffnen Sie das Menü "Layer". U.A. via Menü Ansicht → Layer auswählen, einstellen oder per Doppelklick rechte Maustaste in die Zeichenfläche. Aktivieren Sie ggfs. Die Option "Gesamte Layerhierarchie auflisten" (Karteireiter "Layerauswahl/Sichtbarkeit")
- 2. Schalten Sie die gewünschten Layer unsichtbar

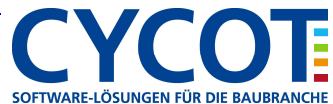

## Allplanlernen.de Kurztipps – Nemetschek Allplan

| - 4                                                                                                    |                                                                                                    |                                                                                                    |                                                                                                    | 1 😹 📓                                                                  | Rechteset:                                                                                                    | 😪 ALLPLAN                              |  |
|----------------------------------------------------------------------------------------------------|----------------------------------------------------------------------------------------------------|----------------------------------------------------------------------------------------------------|----------------------------------------------------------------------------------------------------|------------------------------------------------------------------------|----------------------------------------------------------------------------------------------------|----------------------------------------|--|
| tueller Status                                                                                                    |                                                                                                    |                                                                                                    | 🚍 Stift 🚃 Strich                                                                                                    | V Farbe                                                                | Zeichnungstyp:                                                                                                    | Ausführungszeichnung                   |  |
| KO_ALLO? Adjemeni/07     KO_ALLO? Adjemeni/07     KO_ALLO? Adjemeni/07     KO_ACH5 Achien     KO_HK Hiltkontruktion     KO_HK Hiltkontruktion     KO_KHK Hiltkontruktion     KO_KHK Hiltkontruktion     KO_ELEK Heat     KO_KLIMA Kinne Sichtbar,     KO_CEB Feed     KO_CEB Feed     KO_ABA Aua     Ales ma     KO_ABA Aua     Ales ma     KO_ABA Aua     Ales ma     KO_ABA Aua     Ales ma     KO_ARWA Aua     Ales ma     KO_ARWA Aua     Ales ma     KO_ARWA Aua     KO_ARWA Aua     KO_ARWA AUA     KO_ARWA AUAA     KO_ARWA AUAA     KO_ARWA AUAAAAAAAAAAAAAAAAAAAAAAAAAAAAAAAAA | Allgemein<br>Achsen<br>Raster<br>Hilfskonsl<br>Möblierur<br>Sern<br>Elekt<br>Heizz<br>Klima<br>Desi<br>Feue<br>Entw<br>Grun<br>Baug<br>Auss<br>Auss<br>Auss<br>Kom | 07<br>nuktion<br>g<br>Aktuell<br>Bearbeitbar<br>Sichtbar, gesper<br>Unsichtbar, gesper<br>Unsichtbar, gesp<br>Alles markieren<br>Markierte Einträ<br>Alle Einträge zul<br>Suchen | 1 025 1<br>12 0.18 5<br>12 0.18 5<br>12 0.18 5<br>1 0.25 1<br>1 0.25 1<br>1 0.25 1<br>rt<br>pent<br>ge aufklappen<br>klappen |                                                                        | Inhalt Listenleid  Dem monentan angewählten Meniä sugeordnete Layer auflisten  Dem geladeren Dokumenten existierende Layer auflisten  Gegeante Layerinarchie auflisten Layer/Meniä Automatik  Gutumatische Layersuswahl bei Meniäanwahl  Formateigenschaften aus Layern  Sight Ølubernehmen □ von Layer, Liniensti  Gutumatische Layern  Von Layer, Liniensti  E Stich Ølubernehmen □ von Layer, Liniensti  E Stich Ølubernehmen □ von Layer, Liniensti  Ølubernehmen □ von Layer, Liniensti  Ølubernehmen □ von Layer, Liniensti  Ølubernehmen □ von Layer, Liniensti  Ølubernehmen □ von Layer, Liniensti |                                        |  |
|                                                                                                    | Drucken<br>Favorit laden<br>Aktuelle Einstell<br>Sichtbarkeit aus<br>Aktuelle Einstell<br>Ausschneiden<br>Löschen<br>Umbenennen                                    | ung als Favorit spaichern<br>Rietzet übernehmenn<br>ung als Plotset speichern                                                                                                    |                                                                                                    | Status ändern<br>Aktuell<br>Bearbeitbar<br>Sichtbar, ge<br>Unsichtbar, | Dasstellung<br>Dasstellung<br>Leyenn mit teste<br>dasstellen<br>23 v                                                                                                    | esperiten<br>rrFarbe<br>Far <u>b</u> e |  |

- 3. Klicken Sie einen Layer mit der rechten Maustaste an. Im Kontextmenü wählen Sie dann "Aktuelle Einstellung als Plotset speichern…"
- 4. Im folgenden Dialog überschreiben Sie ein vorhandenes Plotset oder Sie legen über den Knopf "Neues Plotset" ein neues Plotset an.

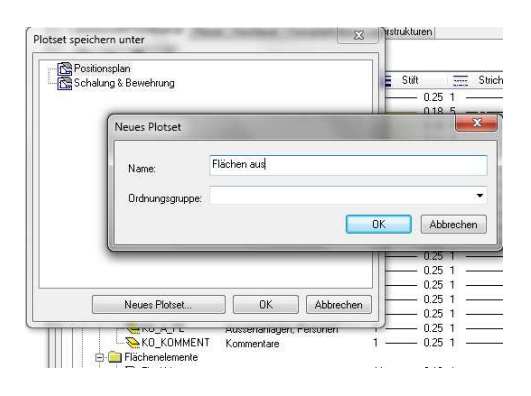

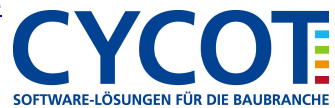

- 5. Wenn Sie dann später die Layer entsprechend Ihres Plotset ein- und ausschalten wollen, gehen Sie wieder ins Layermenü und aktivieren dort per rechte Maustaste das Kontextmenü und wählen dort "Sichtbarkeit aus Plotset übernehmen" aus.
- 6. Wählen Sie im folgenden Dialog das gewünschte Plotset aus

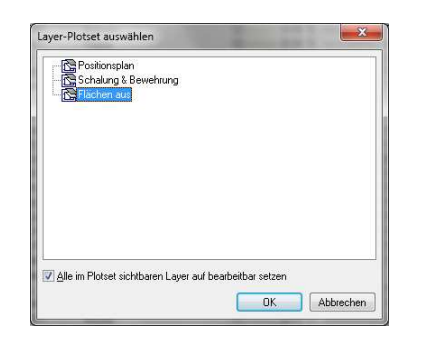

- 7. Setzen Sie das erste Mal noch den Haken bei "Alle im Plotset sichtbaren Layer auf bearbeitbar setzen". Dann passiert es nicht, daß Bauteile sichtbar aber nicht bearbeitbar sind.
- 8. Schließen Sie dann die Menüs mit "OK"
- 9. Die über das Plotset gesteuerten Layer sind entsprechend dem Plotset bearbeitbar oder unsichtbar gesperrt.

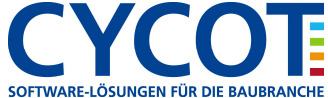

Favoriten erstellen, speichern und wiederverwenden.

- Öffnen Sie das Menü "Layer". U.A. via Menü Ansicht → Layer auswählen, einstellen oder per Doppelklick rechte Maustaste in die Zeichenfläche. Aktivieren Sie ggfs. Die Option "Gesamte Layerhierarchie auflisten" (Karteireiter "Layerauswahl/Sichtbarkeit")
- 2. Schalten Sie die gewünschten Layer unsichtbar
- 3. Klicken Sie einen Layer mit der rechten Maustaste an. Im Kontextmenü wählen Sie dann "Aktuelle Einstellung als Favorit speichern…"

| Verauswahi/Sichtbarkeit Plotsi                                                                                                    | et   Rechtes                                                                                                    | et   Formatdefinition                                                                                                    | Layerstr                             | ukturen |                       |                                       | 1     |                       | Rechte <u>s</u> et:                                                                                                    | 薞 ALLPLA                                                                                                    | N                                                                                                    | - |
|----------------------------------------------------------------------------------------------------|----------------------------------------------------------------------------------------------------|----------------------------------------------------------------------------------------------------|--------------------------------------|---------|-----------------------|---------------------------------------|-------|-----------------------|----------------------------------------------------------------------------------------------------|----------------------------------------------------------------------------------------------------|----------------------------------------------------------------------------------------------------|---|
| sktueller Status                                                                                                    |                                                                                                    |                                                                                                    | Ξ                                    | Stift   | E Strich              | 14                                    | Farbe |                       | Zeichnungstyp:                                                                                                    | 🔚 Ausführu                                                                                                    | ingszeichnung                                                                                                    | - |
| - & KO, ALLO?<br>- & KO, AACHS<br>- & KO, RAST<br>- & KO, MCEB<br>- & KO, MCEB<br>- & KO, ELEK<br>- & KO, ELEK<br>- & KO, FLURA<br>- & KO, CEUR<br>- & KO, CRUNA<br>- & KO, CRUNA<br>- & KO, ABA<br>- & KO, AFRW<br>- & KO, AFRW<br>- & KO, COMMENT<br>- & KO, COMMENT<br>- | Algemein(<br>Achsen<br>Raster<br>Hilfskonts<br>Möblierung<br>Sanser<br>Elekki<br>Heizi<br>Desi<br>Feue<br>Entw<br>Kime<br>Grun<br>Baug<br>Auss<br>Auss<br>Auss<br>Kom | 7<br>Aktuell<br>Bearbeitbar<br>Sichtbar, gespert<br>Unsichtbar, gesper<br>Alles markieren<br>Markierte Einträge<br>Alle Einträge zukla<br>Suchen            | 1<br>12<br>11<br>1<br>nrt<br>aufklap |         | 1<br>5<br>9<br>1<br>1 | 1<br>8<br>11<br>1<br>5<br>5<br>5<br>1 |       |                       | Inhalt Listenfeld<br>Dem momental<br>In geladenen D<br>Gesamte Layer<br>Layer/Mensi Autor<br>Automatische I<br>Formateigenschaf<br>Stjitt<br>Stjitt<br>Layer Stjitt | n angewählten )<br>Dokumenten exi<br>hierarchie aufis<br>matik<br>.ayerauswahl be<br>ten aus Layern<br>] übernehmen<br>] übernehmen<br>] übernehmen | Yeriü zugeordnete Layer aufliste<br>steieende Layer auflisten<br>ei Menüanwahl<br>von Layer, Linienstil<br>von Layer, Linienstil<br>von Layer, Linienstil | n |
| □     □     □     □     □     □     □     □     □     □     □     □     □     □     □     □     □     □     □     □     □     □     □     □     □     □     □     □     □     □     □     □     □     □     □     □     □     □     □     □     □     □     □     □     □     □     □     □     □     □     □     □     □     □     □     □     □     □     □     □     □     □     □     □     □     □     □     □     □     □     □     □     □     □     □     □     □     □     □     □     □     □     □     □     □     □     □     □     □     □     □     □     □     □     □     □     □     □     □     □     □     □     □     □     □     □     □     □     □     □     □     □     □     □     □     □     □     □     □     □     □     □     □     □     □     □     □     □     □     □     □     □     □     □     □     □ </td <td>Fläch<br/>Schr<br/>Must<br/>Füllfi<br/>Pixel<br/>Stilflä<br/>Bode</td> <td colspan="5">Drucken<br/>Favorit laden<br/>Aktuelle Einstellung als Favorit speichern<br/>Sichtbarkeit aus Plotset übernehmen<br/>Aktuelle Einstellung als Plotset speichern</td> <td></td> <td></td> <td>Status ändern<br/>Aktuell<br/>Bearbeitbar</td> <td></td> <td>Darstellung<br/>Elemente auf gesperiten<br/>Layern mit fester Farbe<br/>darstellen</td> <td></td>                                                                                                    | Fläch<br>Schr<br>Must<br>Füllfi<br>Pixel<br>Stilflä<br>Bode                                                                                                    | Drucken<br>Favorit laden<br>Aktuelle Einstellung als Favorit speichern<br>Sichtbarkeit aus Plotset übernehmen<br>Aktuelle Einstellung als Plotset speichern |                                      |         |                       |                                       |       |                       | Status ändern<br>Aktuell<br>Bearbeitbar                                                                                                    |                                                                                                    | Darstellung<br>Elemente auf gesperiten<br>Layern mit fester Farbe<br>darstellen                                                                           |   |
|                                                                                                    | Deci<br>Lege                                                                                                    | Ausschneiden…<br>Löschen<br>Umbenennen…                                                                                                    | · · · · · · · · · · · · ·            |         |                       | -                                     |       | Sichtbar, gesperrt 23 |                                                                                                    | 23                                                                                                    |                                                                                                    |   |

4. Im folgenden Dialog überschreiben Sie eine vorhandene Favoritendatei oder speichern eine neue Favoritendatei ab.

| avoriten Privat   | metschek IBD | 15.12.2009 1 | 10:05 Dateiordnei | r |
|-------------------|--------------|--------------|-------------------|---|
| avonten Proj<br>I |              |              |                   |   |
|                   |              | ш            |                   | • |

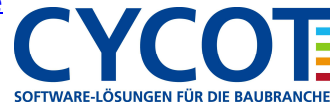

- 5. Wenn Sie dann später die Layer entsprechend Ihrer Favoritendatei ein- und ausschalten wollen, gehen Sie wieder ins Layermenü und aktivieren dort per rechte Maustaste das Kontextmenü und wählen dort "Favorit laden" aus.
- 6. Wählen Sie im folgenden Dialog den gewünschten Favoriten aus und öffnen Diesen.

| <u>S</u> uchen in: | 📕 Favoriten B | Büro                   | - ( | 3 🗊 📁 🛄          |             |           |  |
|--------------------|---------------|------------------------|-----|------------------|-------------|-----------|--|
| 1                  | Name          | *                      | 1   | Änderungsdatum   | Тур         | Größ      |  |
|                    | 📕 Nemetsch    | nek IBD                |     | 15.12.2009 10:05 | Dateiordner |           |  |
| Favoriten Privat   | _ Elăchen a   | us.lfa                 | ,   | 10.03.2010 14:29 | LFA-Datei   |           |  |
|                    | *             |                        | ш   |                  |             | •         |  |
| Netzwerk           | Dateiname:    |                        |     |                  | •           | Ölfnen    |  |
|                    | Dateityp:     | Laverfavoritdatei (*.) | fal |                  | •           | åbbrechen |  |

- 7. Schließen Sie dann die Menüs mit "OK"
- 8. Die über den Favoriten gesteuerten Layer sind entsprechend dem Favoriten bearbeitbar oder unsichtbar gesperrt.
- 9. Übrigens: Favoriten können gespeichert oder geladen werden über die Knöpfe "Favorit speichern" und "Favorit laden"

| 3 5 <b>A</b> 6                                                                                                    |                                                                                                    |                    |                                                              |  |  |  | 1 2 📾 | Rechte <u>s</u> et:                                                                                                    | eset                                                                                                    | 😪 ALLPLAN                                                                                                    | 1                                                                                                    |   |
|----------------------------------------------------------------------------------------------------|----------------------------------------------------------------------------------------------------|--------------------|--------------------------------------------------------------|--|--|--|-------|----------------------------------------------------------------------------------------------------|----------------------------------------------------------------------------------------------------|----------------------------------------------------------------------------------------------------|----------------------------------------------------------------------------------------------------|---|
| ctueller Status                                                                                                    |                                                                                                    | 🚍 Stilt 🚍 Strich 🚺 |                                                              |  |  |  | Parbe | Zeichnungstyp:                                                                                                    |                                                                                                    | Ausführungszeichnung                                                                                                    |                                                                                                    | T |
| KO_DES     KO_DES     KO_ENTW     KO_GRUND     KO_GRUND     KO_GRUND     KO_ABAGR     KO_A ABA     KO_A AFKW     KO_A AFKW     KO_A AFKW     KO_A AFKW     KO_A FKW     KO_A FKW | Design<br>Futurestr<br>Entwässerung<br>Grundstücksgenzen<br>Baugenzen<br>Aussenarlagen, Begrünung<br>Aussenarlagen, Personen<br>Kommentare<br>Flächenelemente Allgemein<br>Schaffur<br>Muster<br>Flütlische<br>Stitlische<br>Stitlische<br>Bodenspiegel<br>Legende, Beschreibung<br>Text fußgemein<br>Text 1:20<br>Text 1:20 |                    | 0.25<br>0.25<br>0.25<br>0.25<br>0.25<br>0.25<br>0.25<br>0.25 |  |  |  |       | Inhalt<br>De<br>Inhalt<br>De<br>Inhalt<br>Inhalt | Listenfeld<br>m momenta<br>geladenen I<br>samte Laye<br>Menü Auto<br>tomatische<br>teigenscha<br>Stjich E<br>Earbe E<br>andern<br>Aktuell | an angewählten M<br>Dokumenten exist<br>interschie auflicht<br>matik<br>Lagerauswahl bei<br>ften aus Lagern<br>Zi übernehmen<br>Zi übernehmen | enü zugeordnete Layer auflisten<br>ierende Layer auflisten<br>an<br>Menüanwahl<br>von Layer, Linienstil<br>von Layer, Linienstil<br>von Layer, Linienstil<br>Darstelkung<br>Darstelkung<br>Jasstelkung |   |
| TX_100<br>TX_200<br>TX_200<br>TX_500<br>TX_1000                                                                                                    | → TX_50 Text 1:50<br>→ TX_100 Text 1:100<br>→ TX_200 Text 1:100<br>→ TX_500 Text 1:500<br>→ TX_500 Text 1:500                                                                                                    |                    | $\begin{array}{cccccccccccccccccccccccccccccccccccc$         |  |  |  |       | Bearbeitbar<br>Sichtbar, gesperit<br>Unsichtbar, gesperit                                                                                                    |                                                                                                    | :<br>esperit<br>. gesperit                                                                                                    | darstellen<br>23 🗾 🗸 Farbe                                                                                                    |   |

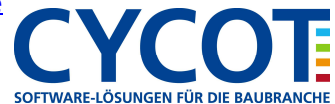